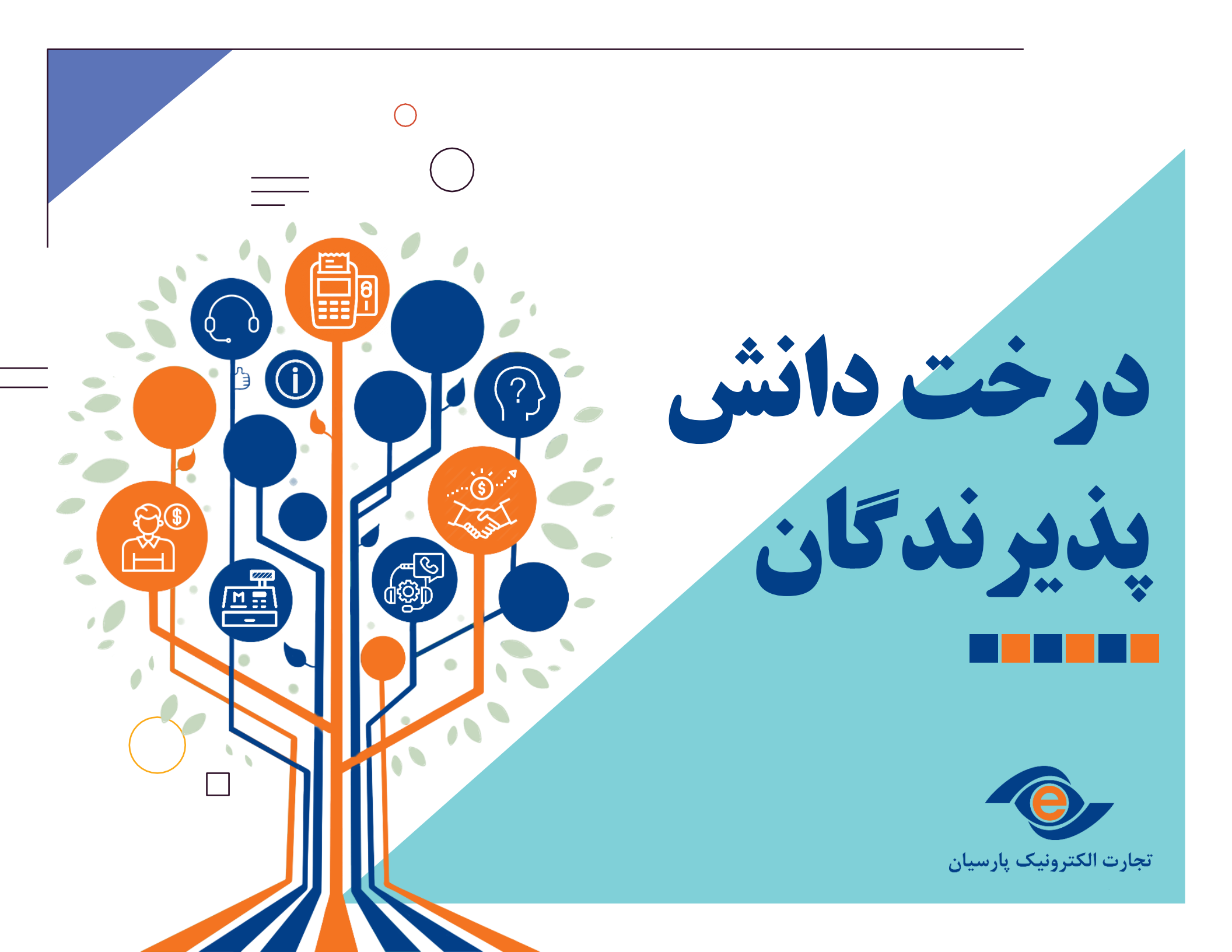

درخت دانش پذیرندگان

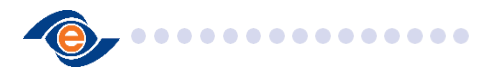

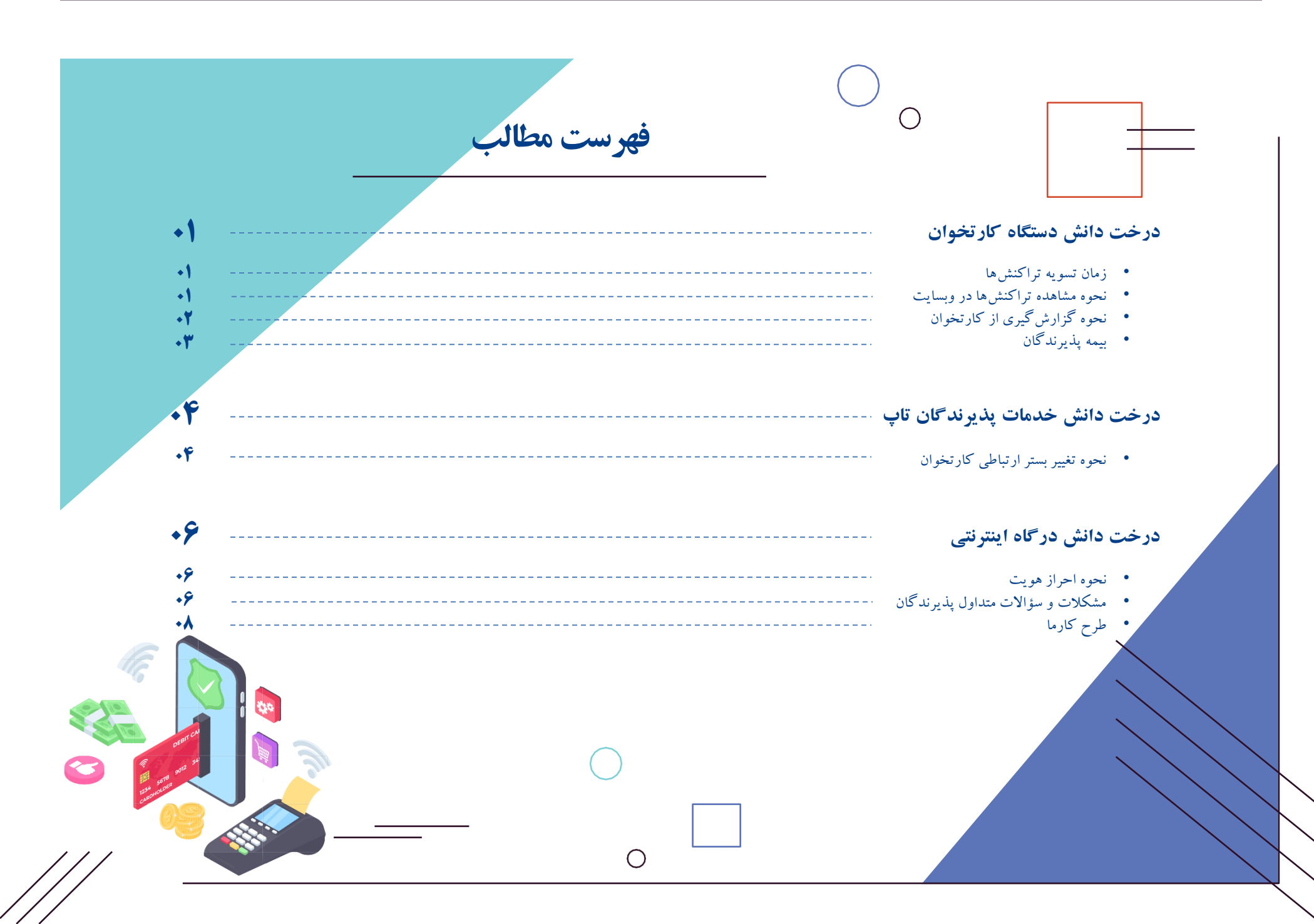

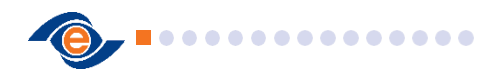

## نحوه مشاهده تراکنشها در سایت

علاوه بر مشاهده تراکنش ها در قسمت گزارشات کارتخوان، پذیرندگان می توانند از طریق سایت pec.ir قسمت خدمات > خدمات پذیرندگان > ورود پذیرنده؛ با وارد کردن شماره پایانه و سریال پایانه (درج شده در پشت کارتخوان) اقدام به ورود و مشاهده تراکنش ها نمایند. زمان تسویه تراکنشها

تسویه تراکنش های انجام شده روی کارتخوان در هر ساعت شبانه روز (تا ساعت ۲۳:۴۵) ساعت ۵ صبح روز بعد در روزهای کاری و ساعت ۱۷روز بعد در روزهای تعطیل میباشد. در صورت عدم واریزی در ساعات ذکر شده احتمال اختلال واریزی از سوی بانک وجود دارد که می بایست پیگیری های لازم از سمت بانک انجام شود.

2

**در خت دانش پذیر ندگان** درخت دانش دستگاه کارتخوان

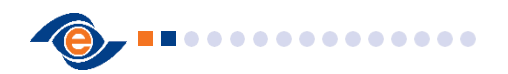

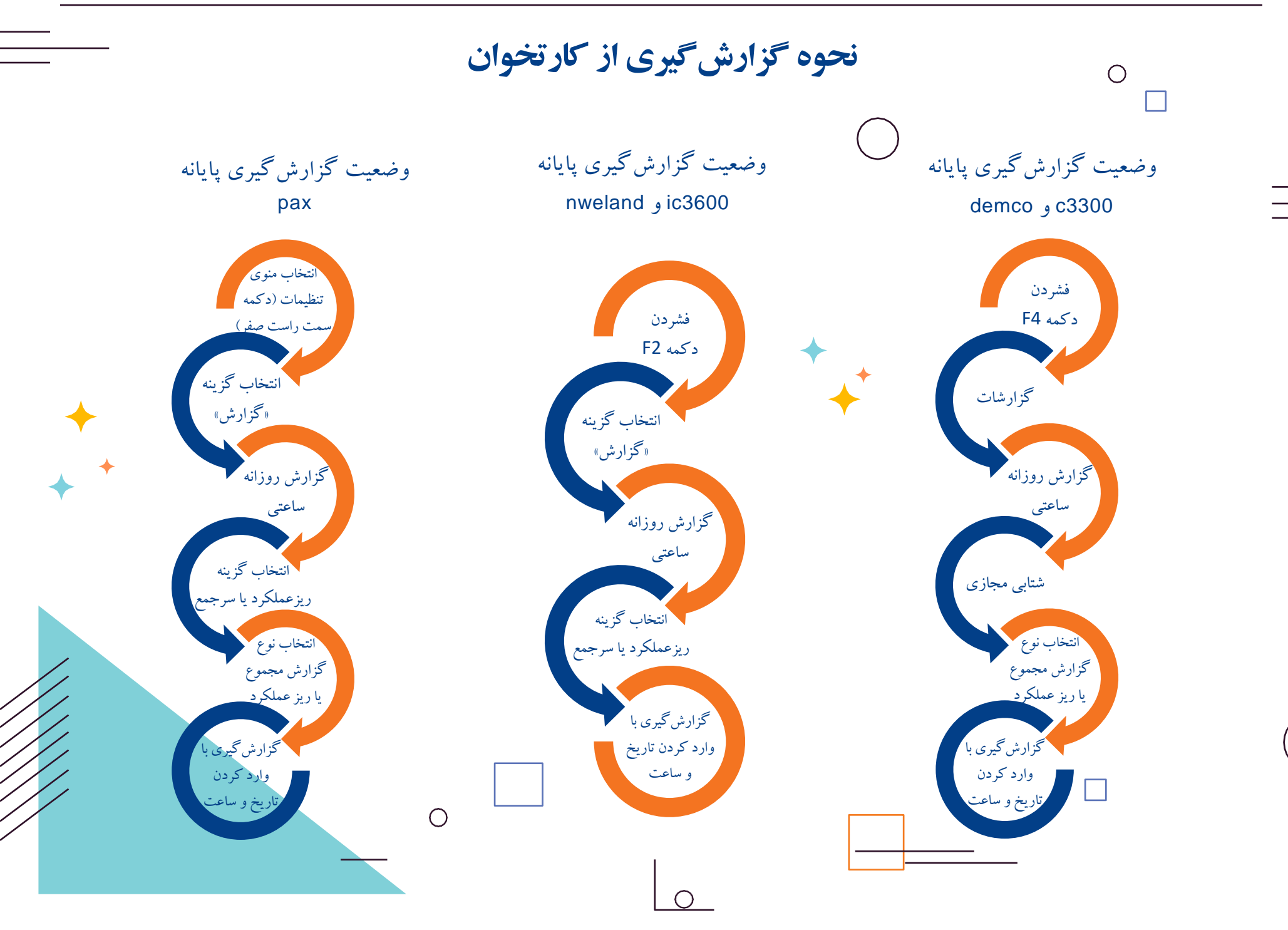

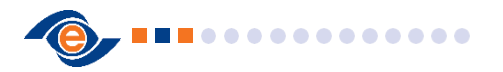

# **ییمه پذیرندگان**

شرط ورود به طرح بیمه ایجاد حداقل ۴۵۰ تراکنش خرید بالای ۵۰،۰۰۰ ریالی در ۳ ماه متوالی میباشد که بر اساس تعداد تراکنش در **پنج سطح برنزی، نقرهای، طلایی، پلاتینیومی و تاپ پلاس** طبقهبندی می شود. لازم به ذکر است پذیرنده های که در سطح طلایی، پلاتینیومی یا تاپ پلاس قرار بگیرند علاوه بر اینکه خودشان مشمول بیمه هستند، همسر ایشان نیز می توانند از خدمات بیمه استفاده کنند.

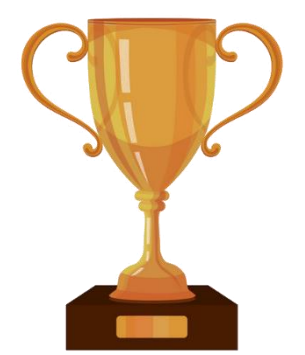

تعداد ماهانه ۴۵۰ تا ۷۰۰ تراکنش بالای ۵۰،۰۰۰ ریال

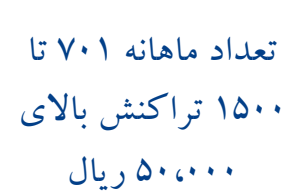

تعداد ماهانه ۱۵۰۱ تا ۲۵۰۰ تراکنش بالای ۵۰،۰۰۰ ریال

تعداد ماهانه ۲۵۰۱ تا ۴۰۰۰ تراکنش بالای ۵۰،۰۰۰ ریال تعداد ماهانه بیش از ۴۰۰۱ تراکنش بالای

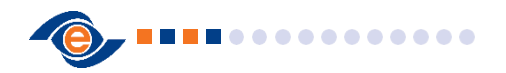

#### 

## نحوه تعيير بستر ارتباطي كارتخوانها

۲. مشاهده ترمینال ها و دریافت رسید دیجیتال

در منوی ترمینال های من تعداد پایانه های موجود نمایش داده میشود که با انتخاب گزینه ویرایش می توانید شماره موبایل و نام دلخواه برای این پایانه رو تغییر دهید که این تغییرات صرفا جهت استفاده از نرم افزار تاپ اعمال می گرددو هیچ تغییری بر روی رسید های چاپ شده از دستگاه اعمال نمی گردد.

همچنین با فعال نمودند گزینه ی دریافت رسید دیجیتال نسخه ی دیجیتالی رسید تراکنش کارتخوان در نرم افزار تاپ برای شما ارسال می گردد و دیگر نیازی به چاپ کاغذی رسید تراکنش نخواهید داشت. ۱. نحوه ورود به سامانه

جهت ورود ابتدا میتوانید از گزینه ی سایر و سپس انتخاب گزینه ی خدمات پذیرندگان تاپ با وارد کردن کدملی و رمز عبور وارد قسمت خدمات پذیرندگان تاپ شوید(در صورت فراموشی رمز نیز میتوانید از گزینه رمز عبور را فراموش کردم با وارد کردن کد ملی و شماره همراه نسبت به دریافت کد ۶ رقمی اقدام نمایید ،در نظر داشته باشید که شماره موبایل و کد ملی باید مربوط به اطلاعاتی باشد که در زمان درخواست کار تخوان ارائه شده است و در صورت نیاز به اصلاح اطلاعات میتوانید از طریق کانال ارتباطی ۲۳۱۸ اقدام نمایید.

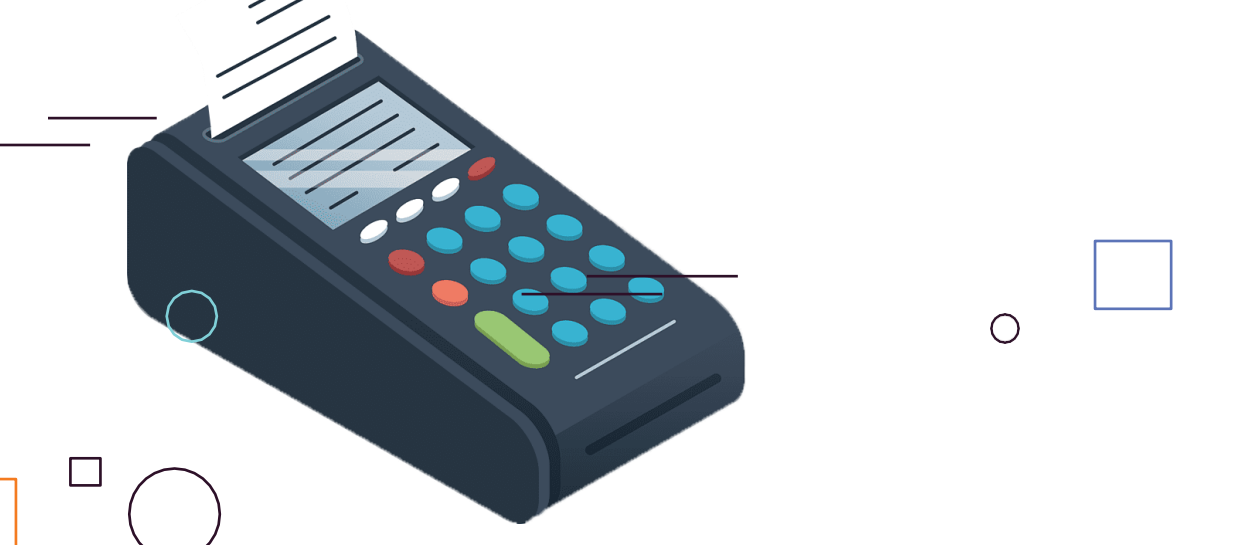

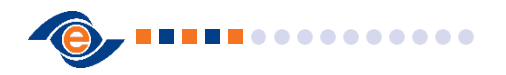

#### ✓ 5 ► Ξ

#### نحوه تعيير بستر ارتباطي كارتخوانها

٤. نحوه ثبت و پیگیری درخواست ها

جهت ثبت درخواست يشتيباني گزينه درخواستها را انتخاب مي نماييد كه در اين منو ميتوانيد هم درخواست هايي که در حال پیگیری هست رو مشاهده نمایید و هم مدیریت درخواست های ثبت شده در گذشته را انجام دهید. با انتخاب گزینهی ثبت درخواست جدید میتوانید خدمات یشتیبانی مورد نظر خود رو انتخاب نمایید بدین صورت که در ابتدا نوع درخواست که میتوانید درخواست (تعمیر کارتخوان، درخواست تغییر نام و آدرس و تلفن و کدیستی، تغيير حساب) را ثبت نماييد و سپس نوع تعمير، اولويت درخواست و زمان مراجعه پیشنهادی را مشخص نمایید. در قسمت درخواستهای باز میتوانید با انتخاب گزینه جزئيات اطلاعاتي از جزئيات درخواست مثل نوع درخواست، کد پیگیری، وضعیت درخواست، نام تکنسین و زمان مراجعه ایشان را مشاهده فرمایید.

, Internet

۳. مشاهده ریز تراکنش پایانه

در منوی تراکنش ترمینال ها میتوانید تراکنش های پایانه را با اعمال فیلتر های موجود مشاهده نمایید ابتدا با انتخاب گزینه ی همه ترمینال ها ترمینال مورد نظر خود را مشخص نمایید و سپس بازه زمانی تراکنش های مورد نظر را انتخاب نمایید(بازه انتخابی باید ۷ روزه باشد)

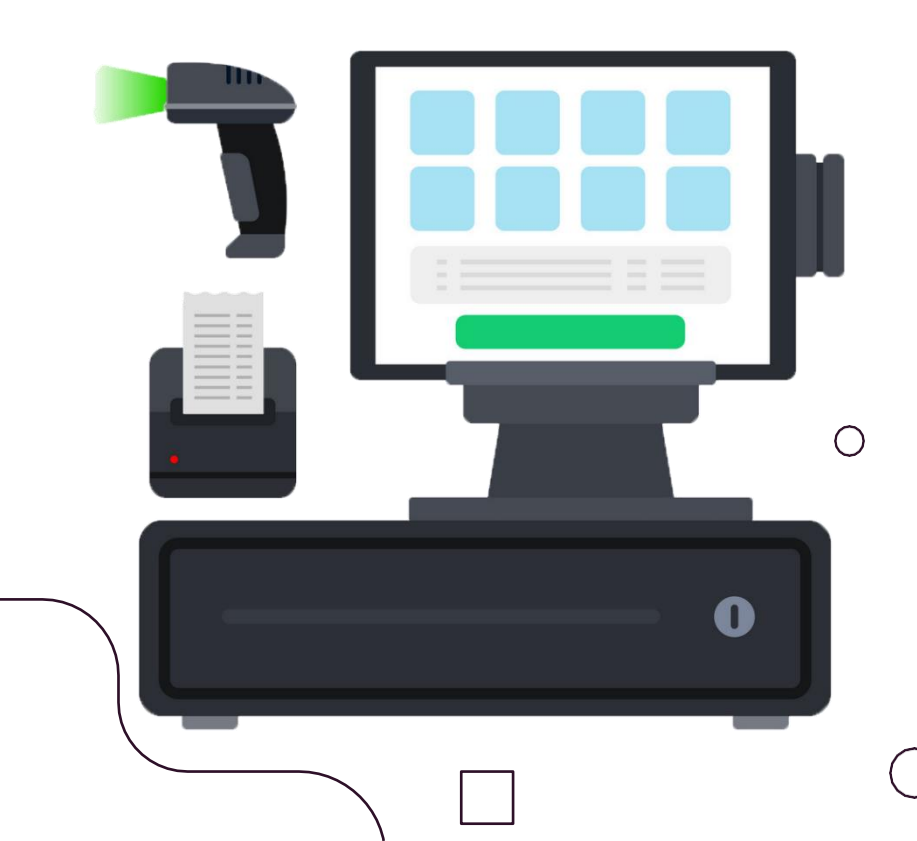

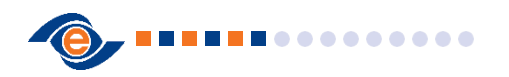

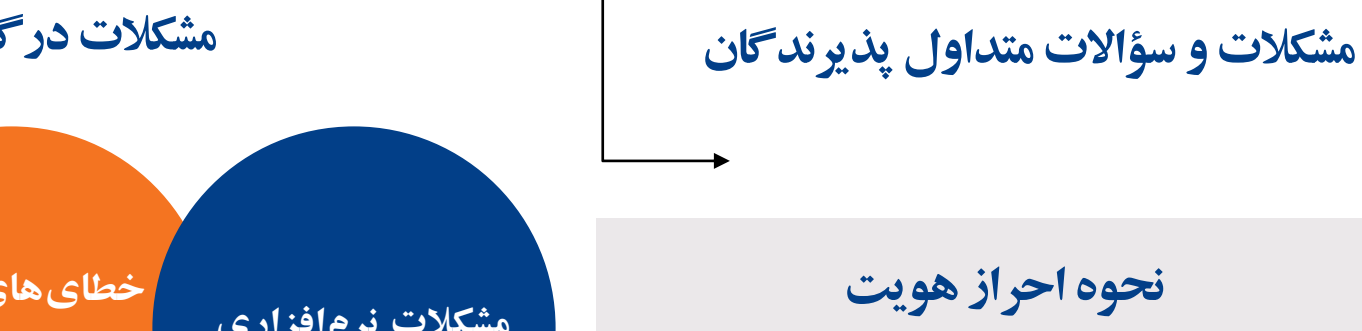

در ابتدا پس از تماس پذیرنده با مرکز تماس ۲۳۱۸ و اتصال به کارشناسان و اخذ شماره پایانه یا کد ملی از پذیرنده، با نمایش اطلاعات ایشان احراز هویت در سامانه همتاپ انجام می گیرد.

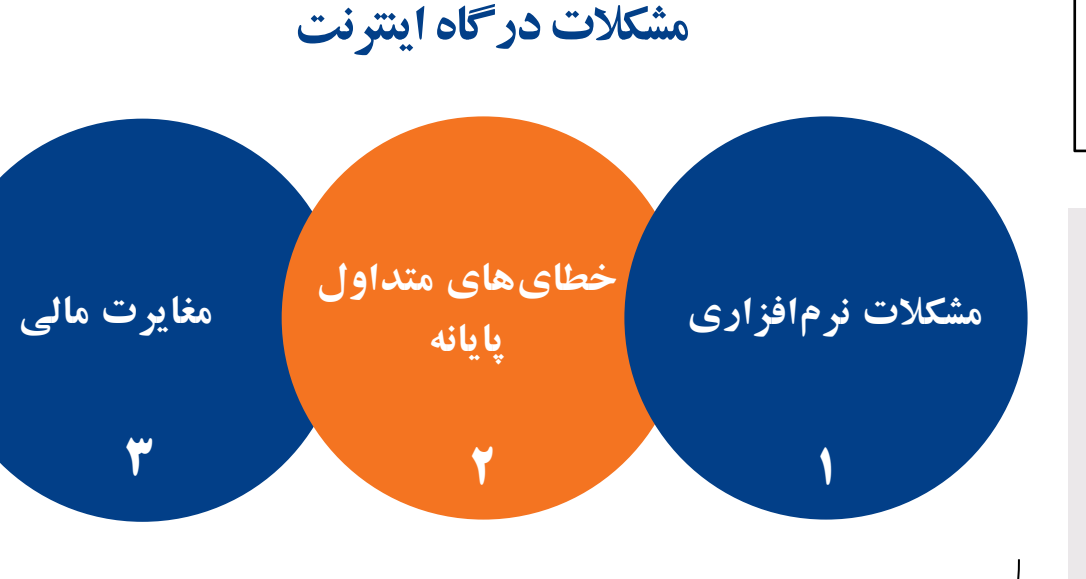

در صورت بروز مشکلات نرم افزاری ، خطاهای متداول پایانه و مغایرت مالی برای پذیرنده ، ایشان می بایست مشکل خود را به همراه شماره پایانه، اسم سایت و آی پی درگاه ، با ایمیلی که پذیرنده در فرم قرارداد اعلام کرده یا با ایمیل سایتش به آدرس ایمیل Pec.ir و اعلام می در صورت برطرف نشدن مشکل، پس از تماس با مرکز تماس ۲۳۱۸ و اعلام مشکل خود، تیکت بررسی ثبت و به سمت همکاران درگاه ارسال می شود که ظرف ۲۴ ساعت کاری مشکل پذیرنده برطرف خواهد شد

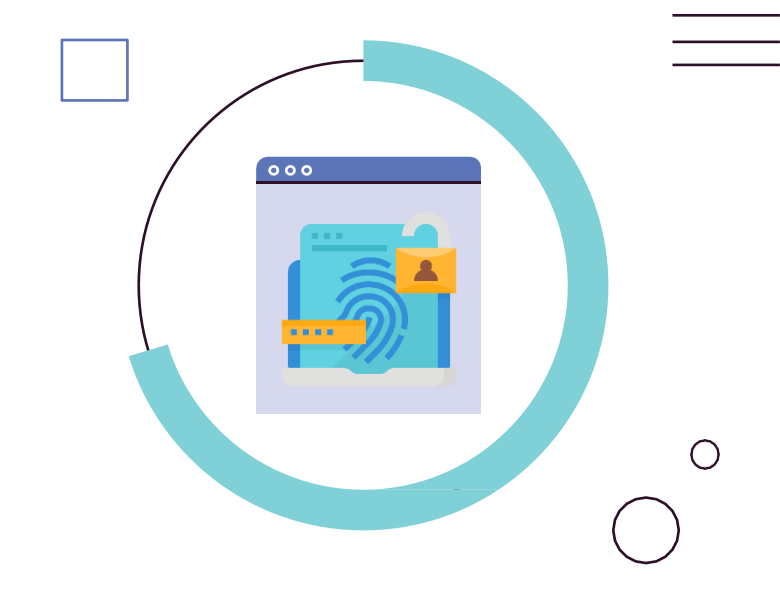

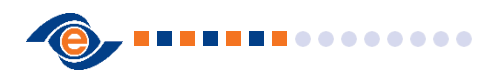

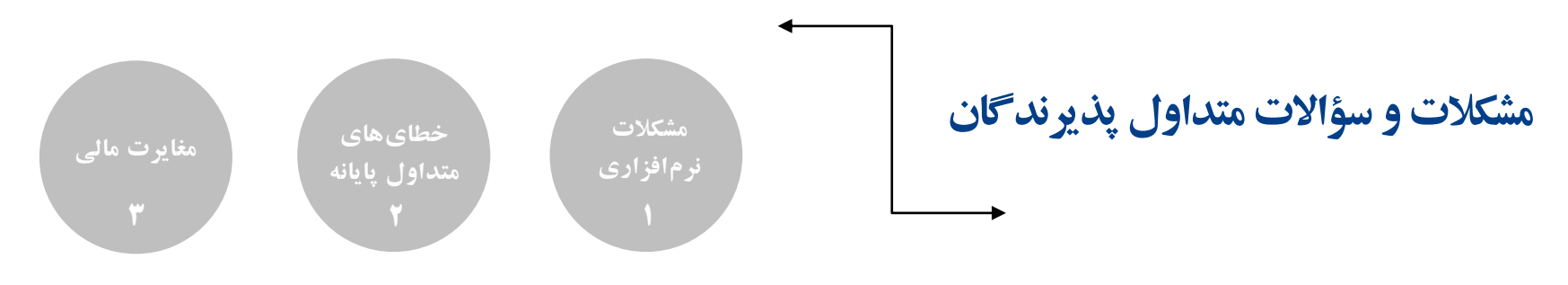

٤. در خواست درگاه اینترنتی

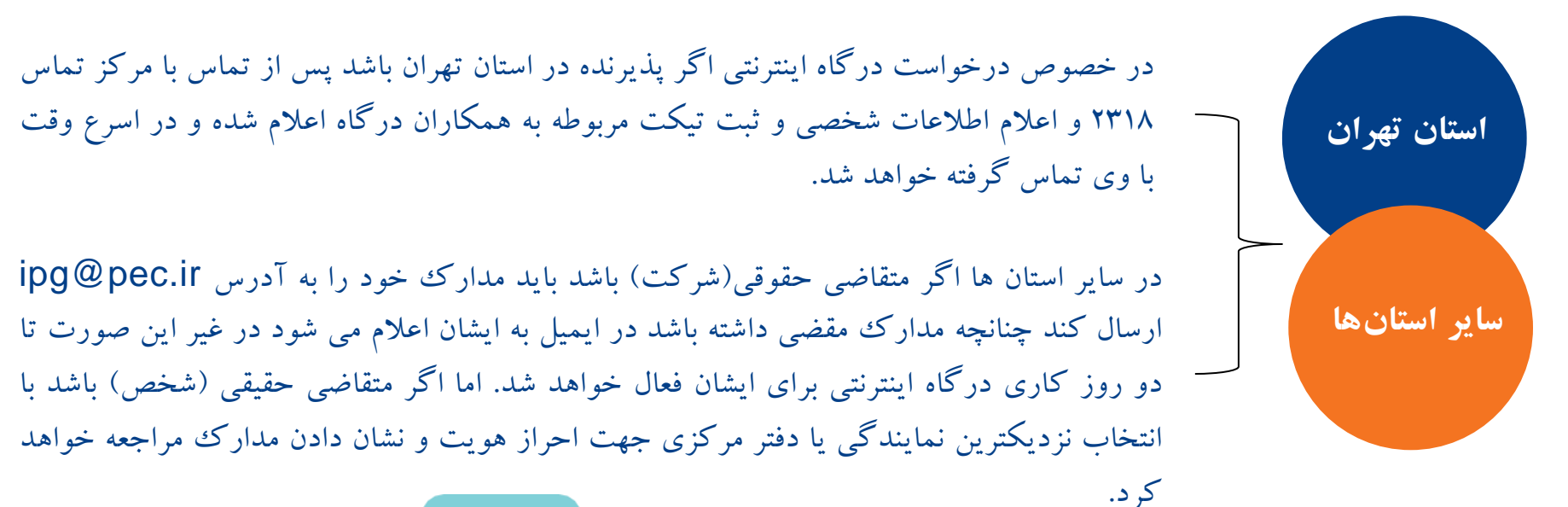

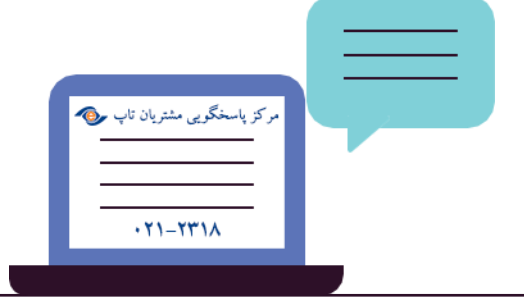

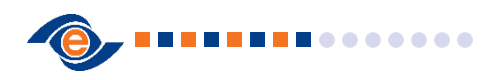

## طرح كارما

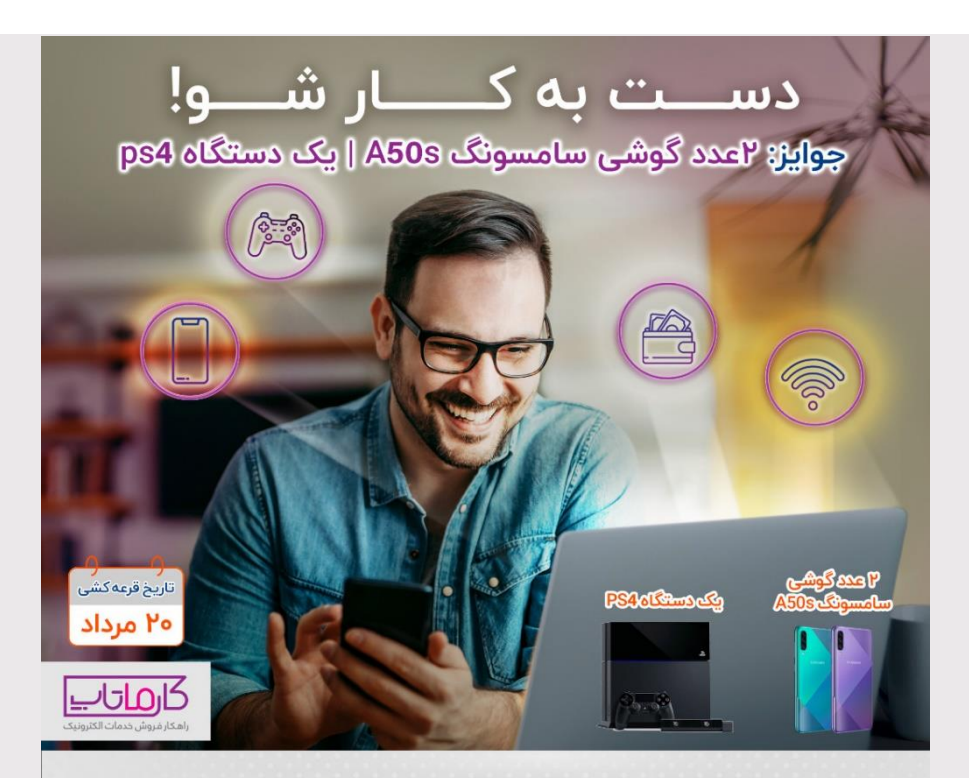

تجارت الکترونیک پارسیان (تاپ) روابط عمومی و تبلیغات

کارماتاپ یک پیشنهاد همکاری برای شماست، در هر حال و هر جا که هستی با فروش شارژ و بسته اینترنت همکار تاپ شو برای کسب اطلاعات بیشتر به سایت https://b2n.ir/Topupcharge مراجعه نمایید

در خصوص جذب پذیرنده اینترنتی شارژ (طرح کارما) در صورتی که متقاضی خواستار جذب پذیرنده اینترنتی شارژ و بسته اینترنتی بود:

ابتدا باید وارد سایت pec.ir و یا topup.pec.ir شده و در بخش ثبت درخواست پذیرندگی شارژ (طرح کارما) درخواست خود را ثبت کرده، درخواست ایشان بررسی شده و طی ۲۴ ساعت کاری با ایشان تماس گرفته خواهد شد و توضیحات لازم ارایه و مدارک هویتی از متقاضی دریافت می شود.

سپس قرارداد تنظیم شده و برای متقاضی ارسال می شود و پس از دریافت قرارداد امضا شده توسط متقاضی ، پایانه در pgw تعریف و فعالسازی لینک شارژ در topup انجام شده و در نهایت لینک برای پذیرنده ارسال می گردد.

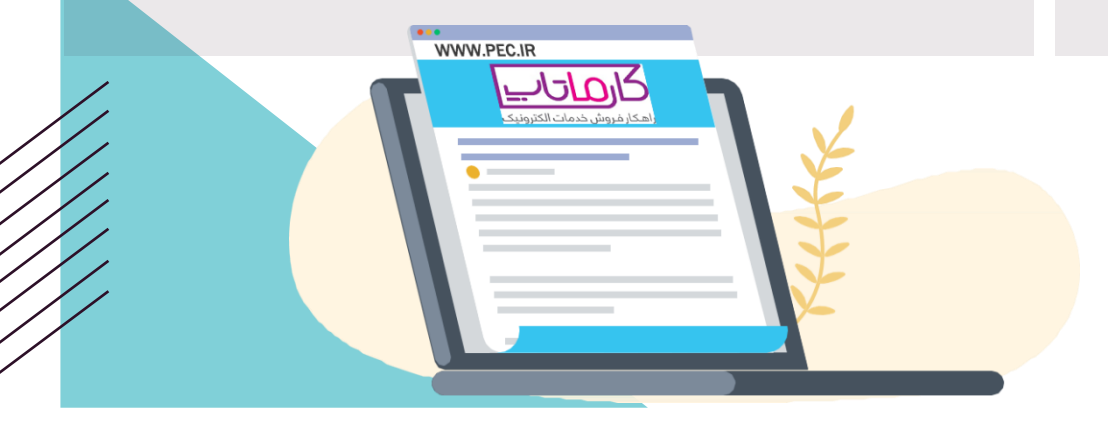

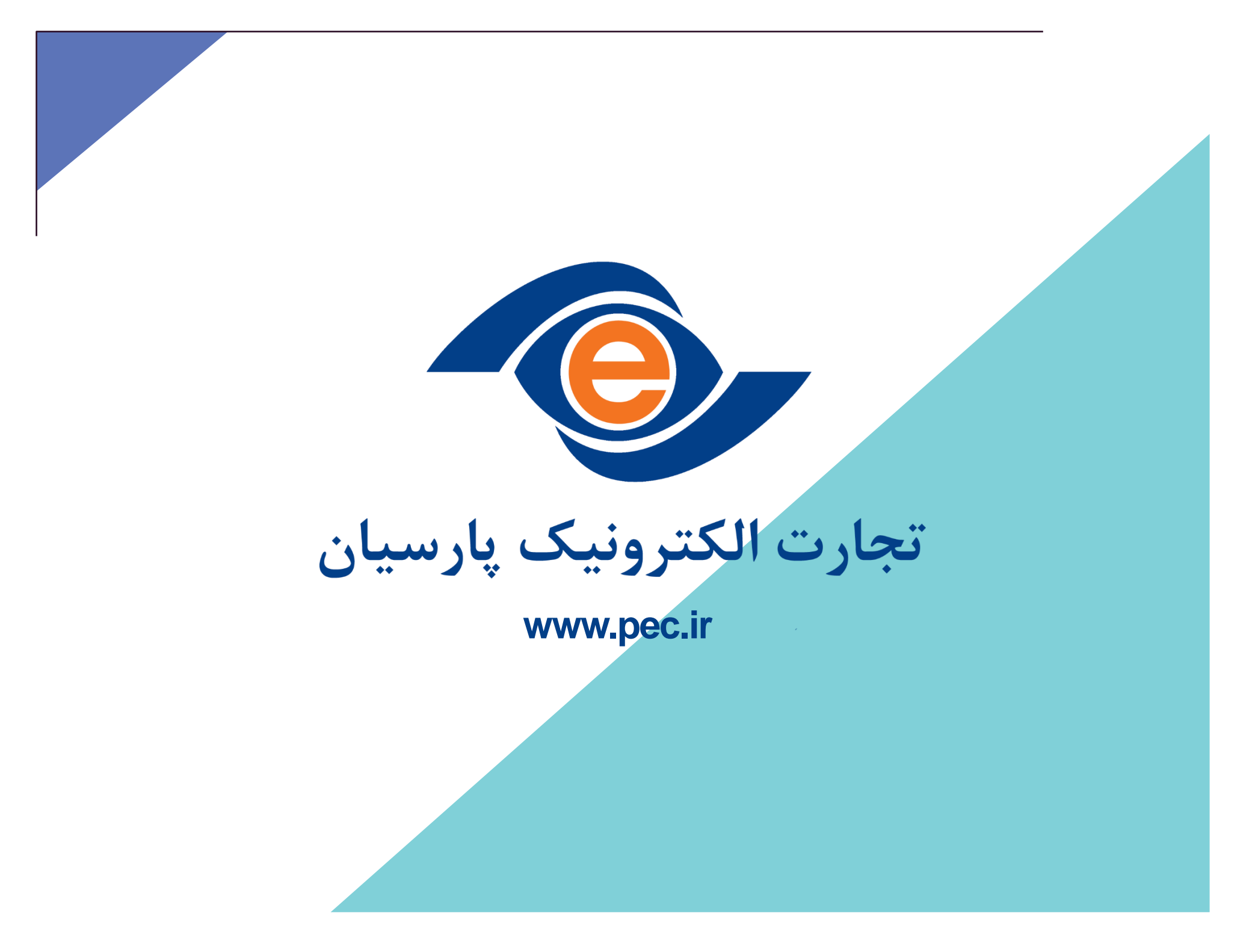